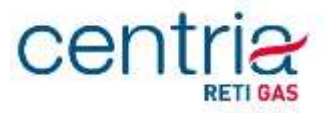

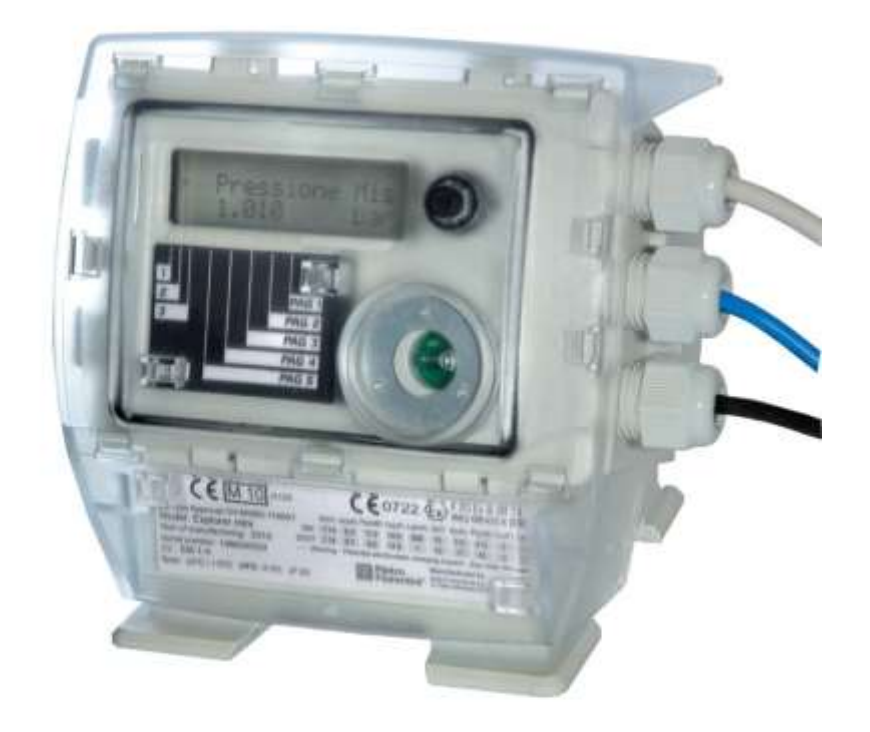

## Manuale Utente Convertitore MODELLO Explorer MINI

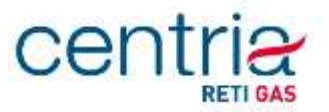

L'interfaccia utente è costituita da un display LCD e da un tasto operatore.

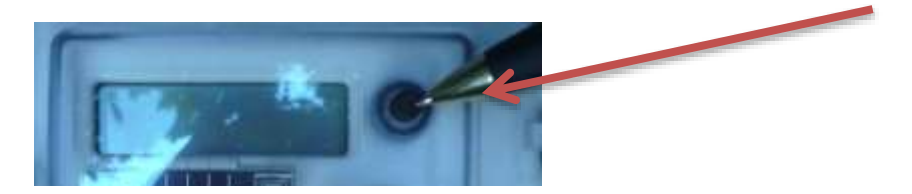

L'interfaccia consente la sola consultazione dei parametri agendo sul tasto.

Il display è di tipo LCD bianco e nero costituito da 1 riga composta da 2 caratteri a bandiera inglese, da 13 e 12 segmenti rispettivamente, e da 8 caratteri a 7 segmenti. Sono inoltre presenti una serie di icone e simboli, il cui significato viene illustrato di seguito. il contrasto del display è regolato automaticamente al variare della temperatura.

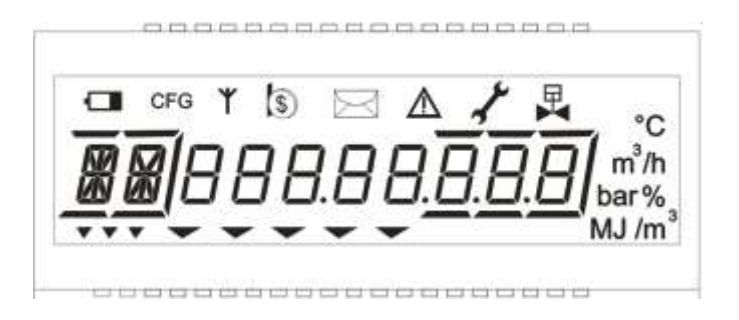

Il significato degli elementi grafici presenti è mostrato nella tabella seguente:

|          | Campo<br>Esplicativo                     | 2 Caratteri a bandiera inglese (il primo a 13 segmenti, il secondo a 12 segmenti)<br>e 5 evidenziatori              |
|----------|------------------------------------------|----------------------------------------------------------------------------------------------------|
| 88888888 | Campo<br>Numerico                        | 8 Cifre a 7 segmenti                                                                                                |
|          | Campo Flag                               | 5 indicatori a freccia                                                                                              |
|          | Campo di Fascia                          | 3 indicatori a freccia                                                                                              |
|          | Punti decimali                           | 3 punti in corrispondenza delle cifre meno significative (a destra)<br>1 punto in corrispondenza della quinta cifra |
|          | Evidenziatori<br>delle cifre<br>decimali | 3 linee in corrispondenza delle cifre meno significative                                                            |
|          | Campo Icone                              | Vedi tabella Icone                                                                                                  |
|          | Campo Unità di<br>misura                 | Vedi tabella Unità di misura e altri simboli                                                                        |

Per consentire una lunga durata della batteria, il display è mantenuto normalmente SPENTO. Per utilizzarlo è sufficiente premere il tasto operatore.

Le tabelle seguenti descrivono il significato delle icone e dei simboli presenti sul display.

# centria

| Icona     | Descrizione                          | Accesa                                                                                                    | Lampegglante                                                                                 |
|-----------|--------------------------------------|----------------------------------------------------------------------------------------------------|----------------------------------------------------------------------------------------------|
|           | Batteria scarica<br>Stato Power Fail | Batteria scarica da sostituire<br>(carica residua ≤10%)<br>Stato di Power Fail (resto del display spento) | Batteria da sostituire quanto prima<br>(carica residua ≤15%)                                 |
| ۳         | Comunicazione                        | copertura radio sufficiente                                                                               | Installazione: ricerca della copertura<br>radio<br>Normale: finestra di comunicazione attiva |
| ₽         | Valvola intercettazione              | non utilizzata dalla presente applicazione                                                                |                                                                                              |
| \$        | Pagamento richiesto                  | non utilizzata dalla presente applicazione                                                                |                                                                                              |
| $\bowtie$ | Messaggio                            | non utilizzata dalla presente applicazione                                                                |                                                                                              |
| Δ         | Diagnostica                          |                                                                                                    | In presenza di segnalazioni diagnostiche                                                     |
| *         | Manutenzione                         | Apparato in stato di manutenzione                                                                         |                                                                                              |
| CFG       | Configurazione                       | Configurazione in memoria<br>Tasto programmazione premuto                                                 | Configurazione (locale o remota) in corso                                                    |

| Icona             |                                | Significato                                                                                                    | Note                                                                                                    |
|-------------------|--------------------------------|----------------------------------------------------------------------------------------------------|----------------------------------------------------------------------------------------------------|
| bar               |                                | Unità di misura pressione                                                                                                    |                                                                                                    |
| °C                |                                | Unità misura temperatura                                                                                                    |                                                                                                    |
| m³                |                                | Unità di misura volume                                                                                                    |                                                                                                    |
| m <sup>3</sup> /h |                                | Unità di misura portata                                                                                                    | Simbolo m <sup>3</sup> + simbolo /h                                                                                             |
| 96                |                                | Percentuale                                                                                                    |                                                                                                    |
| • • •             | 1, 2, 3<br>(campo di fascia)   | Accesi in alternativa, indicano la fascia tariffaria cui il<br>dato si riferisce, ove applicabile                                                                                                    | Le icone sono poste sotto al campo<br>esplicativo                                                                               |
|                   | 15<br>(campo flag)             | Accesi in alternativa, indicano il numero del capitolo<br>superiore                                                                                                    | Le icone sono poste sotto al campo<br>numerico                                                                                  |
| 888888            | 1, 2, 3, 5<br>(punti decimali) | Accesi in alternativa, indicano la posizione del punto<br>decimali relativo al campo numerico                                                                                                    | Tra una cifra e l'altra del campo<br>numerico ciascuno nella propria<br>posizione decimale                                      |
|                   | 1, 2, 3                        | Evidenziatori delle cifre decimali, accesi in<br>concomitanza con il punto decimale di posizione<br>uguale o superiore. Si applicano solo nel caso in cui<br>la grandezza visualizzata sia un volume | Segmenti al di sopra e al di sotto (per<br>il primo anche di lato a destra) delle<br>cifre corrispondenti del campo<br>numerico |

### PAGINA PRINCIPALE

E' la prima pagina che viene visualizzata ad ogni riaccensione del display e riporta nel campo numerico il valore del totalizzatore del volumi alle condizioni di riferimento in m3 con 7 cifre intere e 1 decimale oppure 6 cifre intere e 2 decimali. Il campo esplicativo mostra l'acronimo "Vb".

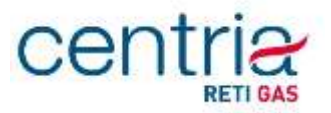

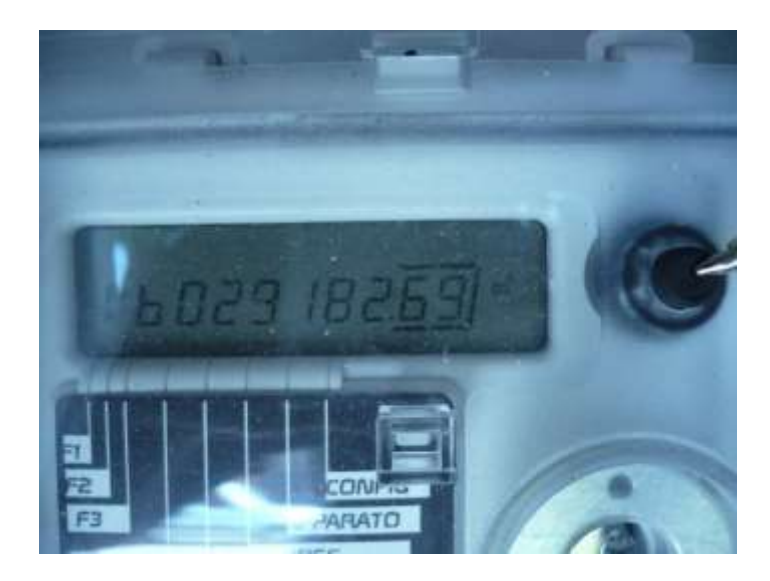

Il dato del Volume base viene riportato nel seguente formato:

oppure

SUFFISSO Vb + VOLUME BASE (6 cifre intere + 2 cifre decimali) "VbXXXXXX,XX "

La pressione lunga del tasto provoca l'esecuzione della procedura di test del display.

La pressione breve porta sulla prima delle pagine standard.

#### **PAGINE STANDARD**

Sono le pagine seguenti a quella principale fino al primo capitolo (Generali). Hanno lo scopo di visualizzare immediatamente i principali dati di funzionamento dell'apparato e i valori correnti delle misure e della diagnostica.

La pressione breve porta alla pagina successiva, fino al raggiungimento del primo capitolo.

La pressione lunga viene ignorata.

### centria: RETI GAS

| Campo<br>Esplicativo | Campo numerico        | Campo<br>Flag | Note                                                                                                    |
|----------------------|-----------------------|---------------|----------------------------------------------------------------------------------------------------|
| Vm                   | 7 interi 1 decimale   | n.a.          | Totalizzatore volumi Vm (udm = m3)<br>(il numero delle cifre significative è definito dal parametro<br>Numero Cifre Contatore ; valori ammessi 6,7;default =7            |
| VE                   | 7 interi 1 decimale   | n.a.          | Totalizzatore volumi in errore Vme (udm = m3)<br>(il numero delle cifre significative è definito dal parametro<br>Numero Cifre Contatore ; valori ammessi 6,7;default =7 |
| AL                   | Vedi tabella seguente | n.a.          | Se non vi sono allarmi va presentata un'unica pagina con                                                                                                    |
| P                    | 5 decimali            | n.a.          | Misura di pressione corrente (udm = bar)                                                                                                    |
| т                    | 2 decimali            | n.a.          | Misura di temperatura corrente (udm = °C)                                                                                                    |
| c                    | 5 decimali            | n.a.          | Fattore di conversione                                                                                                    |
| Zb                   | 5 decimali            | n.a.          | Z alle condizioni di riferimento                                                                                                    |
| Z                    | 5 decimali            | n.a.          | Z alle condizioni operative                                                                                                    |
| 12015513-3           | 3                     | n.a.          | Formula utilizzata                                                                                                    |
| Pb                   | 5 decimali            | n.a.          | Pressione di riferimento in bar (udm= bar)                                                                                                    |
| Tb                   | 2 decimali            | n.a.          | Temperatura di riferimento in °C (udm= °C)                                                                                                    |
| TH                   | 2 decimali            | n.a.          | Temp. di combustione di riferimento in °C (udm= °C)                                                                                                    |
| 502                  | 2 decimali            | n.a.          | Percentuale concentrazione CO2 (udm = %)                                                                                                    |
| H2                   | 2 decimali            | n.a.          | Percentuale concentrazione H2 (udm = %)                                                                                                    |
| d                    | 5 decimali            | n.a.          | Densită relativa                                                                                                    |
| ΗV                   | 2 decimali            | n.a.          | Potere calorifico superiore (udm = MJ/M3)                                                                                                    |
| PI                   | 3 decimali            | n.a.          | Peso impulso (udm = m3)                                                                                                    |
| EV                   | N                     | n.a.          | Eventi in coda N = n.ro eventi presenti                                                                                                    |
| E                    | 7 interi 1 decimale   | n.a.          | Totalizzatore di Energia (udm = MJ)                                                                                                    |

Nel caso in cui venga impostato il parametro ZRatio (Zb/Z) ad un valore diverso da 0, la lista dei parametri visualizzati si modifica come segue:

| Campo<br>Esplicativo | Campo numerico        | Campo<br>Flag | Note                                                                                                    |
|----------------------|-----------------------|---------------|----------------------------------------------------------------------------------------------------|
| Vm                   | 7 interi 1 decimale   | n.a.          | Totalizzatore volumi Vm (udm = m3)                                                                                      |
|                      |                       |               | (il numero delle cifre significative è definito dal parametro<br>Numero Cifre Contatore ; valori ammessi 6,7;default =7 |
| VE                   | 7 interi 1 decimale   | n.a.          | Totalizzatore volumi in errore Vme (udm = m3)                                                                           |
|                      |                       |               | (il numero delle cifre significative è definito dal parametro<br>Numero Cifre Contatore ; valori ammessi 6,7;default =7 |
| AL                   | Vedi tabella seguente | n.a.          | Se non vi sono allarmi va presentata un'unica pagina con                                                                |
| Р                    | 5 decimali            | n.a.          | Misura di pressione corrente (udm = bar)                                                                                |
| т                    | 2 decimali            | n.a.          | Misura di temperatura corrente (udm = °C)                                                                               |
| C                    | 5 decimali            | n.a.          | Fattore di conversione                                                                                                  |
| ZRatio               | 5 decimali            | n.a.          | Rapporto Zb/Z impostato                                                                                                 |
| Pb                   | 5 decimali            | n.a.          | Pressione di riferimento in bar (udm= bar)                                                                              |
| Tb                   | 2 decimali            | n.a.          | Temperatura di riferimento in ℃ (udm= ℃)                                                                                |
| PI                   | 3 decimali            | n.a.          | Peso impulso (udm = m3)                                                                                                 |
| EV                   | N                     | n.a.          | Eventi in coda N = n.ro eventi presenti                                                                                 |
| E                    | 7 interi 1 decimale   | n.a.          | Totalizzatore di Energia (udm = MJ)                                                                                     |

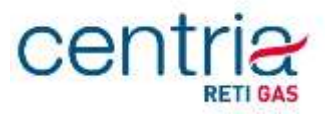

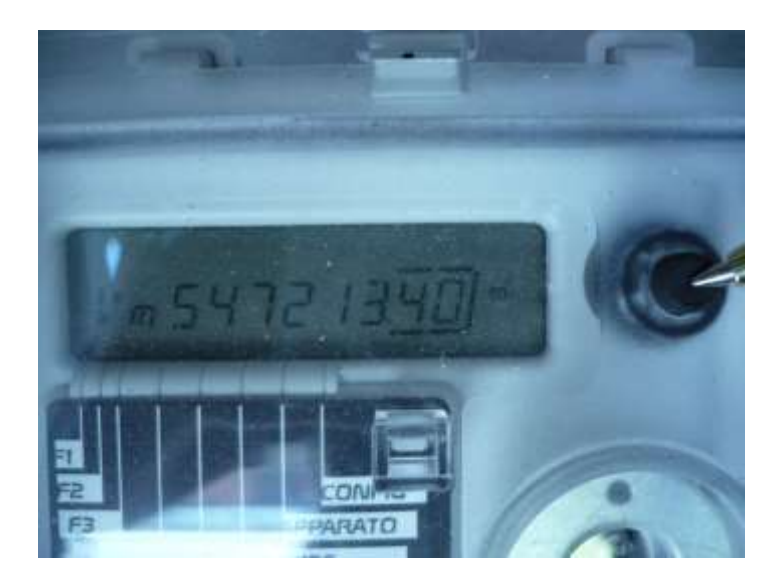

La visualizzazione della pagina allarmi (campo esplicativo AL) riporta la descrizione della condizione di allarme nel campo numerico in accordo alle seguenti descrizioni:

| Diagnostica                                                  | Campo Numerico |  |
|--------------------------------------------------------------|----------------|--|
| Batteria EVCD scarica                                        | BAtteriA       |  |
| Registro Eventi 90%                                          | rE 90          |  |
| Guasto apparato                                              | GUASto         |  |
| Interruzione della connessione con emettitore o convertitore | EI             |  |
| Registro eventi pieno                                        | rE 100         |  |
| Disallineamento orologio > 2 minuti                          | OroloGio       |  |
| Temperatura fuori range                                      | t              |  |
| Pressione fuori range                                        | P              |  |
| Errore di Calcolo                                            | CALC           |  |

I 5 capitoli previsti dall'interfaccia operatore, vengono indicati nel campo esplicativo (indicazione di capitolo ) nel campo numerico (titolo del capitolo) e nel campo flag (numero del capitolo) con le seguenti modalità:

| Campo Esplicativo | Campo numerico | Note                                                             |
|-------------------|----------------|------------------------------------------------------------------|
|                   | GEnErALI       | Capitolo parametri generali                                      |
| 5                 | Pt-Corr        | Capitolo dei dati relativi al periodo di Fatturazione corrente   |
| 5                 | Pt-PrEc        | Capitolo dei dati relativi al periodo di Fatturazione precedente |
| <u> </u>          | APPArAt0       | Capitolo Dati Apparato                                           |
|                   | COnFIG         | Capitolo riservato ai dati di configurazione apparato            |

L'attivazione breve del tasto provoca il passaggio al capitolo successivo. Raggiunto l'ultimo capitolo la sequenza riprende dalla pagina principale. L'attivazione lunga del tasto provoca la visualizzazione della prima pagina sottostante al capitolo stesso.

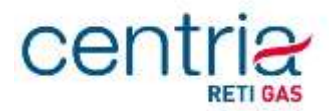

Le pagine di ciascun capitolo vengono visualizzate nelle sequenze indicate nei prossimi paragrafi, che si percorrono con una pressione breve del tasto. Raggiunta l'ultima pagina di ciascun capitolo, si riprende dalla prima dello stesso capitolo.

Su qualsiasi pagina di un capitolo, il campo flag indica a quale capitolo la pagina appartiene illuminando quello dei 5 elementi grafici che gli corrisponde.

Su ciascuna pagina di un capitolo, la pressione lunga del tasto consente di tornare alla pagina del capitolo in cui si trova.

| Campo<br>Esplicativo | Campo numerico                                                                          | Campo<br>Flag | Note                                                                                                    |
|----------------------|-----------------------------------------------------------------------------------------|---------------|----------------------------------------------------------------------------------------------------|
| RS                   | Ragione Sociale del Cliente<br>finale (i 30 caratteri scorrono<br>da destra a sinistra) | Flg_1         | Se il campo Ragione Sociale è vuoto la pagina non viene<br>visualizzata                                                                                                    |
| Mn∕Mo∗               | Messaggio (i 24 caratteri<br>scorrono da destra a sinistra)                             | Flg_1         | Mn se il messaggio è nuovo; Mo se il messaggio è stato<br>visualizzato in precedenza; se non esiste messaggio o il<br>messaggio è già scaduto o non ancora da visualizzare, la<br>pagina non vien visualizzata |
| Id                   | 14 cifre che scorrono da<br>destra a sinistra                                           | Flg_1         | Identificativo punto di riconsegna ( PDR)                                                                                                    |
|                      |                                                                                         | Flg_1         | Data corrente : formato gg-mm-aa                                                                                                    |
|                      |                                                                                         | Flg_1         | Ora corrente; formato hh.mm.ss                                                                                                    |

#### 1.20.1 Capitolo Parametri Generali (GEnErALI)

\*) il messaggio è considerato già visualizzato quando è stata visualizzata la pagina 1 del capitolo Generali

#### 1.20.2 Capitolo Fatturazione corrente (Pt-COrr)

| Campo<br>Esplicativo /<br>Campo di<br>Fascia | Campo numerico                               | Campo<br>Flag | Note                                                                                                    |
|----------------------------------------------|----------------------------------------------|---------------|----------------------------------------------------------------------------------------------------|
| F1,F2,F3                                     | hh.00 (ora di fine della fascia<br>in corso) | Flg_2         | Fascia tariffaria in corso                                                                                                    |
| Vb                                           | 7 interi 1 decimale                          | Flg_2         | Totalizzatore volumi Vb (udm= mc)                                                                                                 |
| VF / Fl                                      | 7 interi 1 decimale                          | Flg_2         | Totalizzatore volumi Vb In fascia 1 (udm= mc)                                                                                     |
| VF / F2                                      | 7 interi 1 decimale                          | Flg_2         | Totalizzatore volumi Vb In fascia 2 (udm= mc)                                                                                     |
| VF / F3                                      | 7 interi 1 decimale                          | Flg_2         | Totalizzatore volumi Vb In fascia 3 (udm= mc)                                                                                     |
| VA                                           | n interi 1 decimale                          | Flg_2         | Totalizzatore volumi Vm In allarme (udm= mc)<br>(n da 5 a 7 dipende dalla configurazione dei parametro<br>Numero Cifre Contatore) |

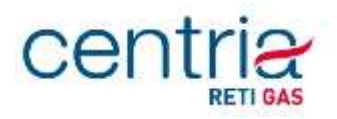

| Campo<br>Esplicativo /<br>Campo di<br>Fascia | Campo numerico      | Campo<br>Flag | Note                                                                                                    |
|----------------------------------------------|---------------------|---------------|----------------------------------------------------------------------------------------------------|
| CP                                           | gg-mm X             | Flg_3         | Data in cui è stato chiuso il periodo di fatturazione<br>precedente<br>X=1,2,3,4,6, P,C (motivo della chiusura del periodo: 1-6<br>mesi; P=per nuovo programma tariffario;C=per cambio<br>fornitore |
| Vb                                           | 7 interi 1 decimale | Flg_2         | Totalizzatore volumi Vb (udm= mc)                                                                                                    |
| VF / F1                                      | 7 interi 1 decimale | Flg_2         | Totalizzatore volumi Vb In fascia 1 (udm= mc)                                                                                                    |
| VF / F2                                      | 7 interi 1 decimale | Flg_2         | Totalizzatore volumi Vb In fascia 2 (udm= mc)                                                                                                    |
| VF / F3                                      | 7 interi 1 decimale | Flg_2         | Totalizzatore volumi Vb In fascia 3 (udm= mc)                                                                                                    |
| VA                                           | n interi 1 decimale | Flg_2         | Totalizzatore volumi Vm In allarme (udm= mc)<br>(n da 5 a 7 dipende dalla configurazione dei parametro<br>Numero Cifre Contatore)                                                                   |

1.20.3 Capitolo Fatturazione precedente (Pt-PrEC)

Il menù prosegue con la visualizzazione di ulteriori dati, non riportati in quanto non rilevanti ai fini della visualizzazione dei dati di fatturazione.